## Como gerar Inventário Parcial na rotina 1097 utilizando a opção de importação do CSV?

Para gerar o inventário parcial utilizando a opção de importar do CSV (arquivo excel) siga os procedimentos abaixo:

1) Acesse a rotina **1097** - Geração Arquivo Livro Fiscal Eletrônico a partir da versão 22.11.245, marque a opção **Geração do SPED Fiscal** e clique **Avançar**;

| 1097 - Livros Eletrônic<br>Winthor - PC Sistemas | cos               | ? | <b>∠</b> – ×     |
|--------------------------------------------------|-------------------|---|------------------|
| Cayouts                                          |                   |   |                  |
| 🔘 Geração do arquivo LFPD - DF                   |                   |   |                  |
| 🔿 Geração do arquivo SPED Contribuições          |                   |   |                  |
|                                                  | <u>A</u> vançar > |   | <u>C</u> ancelar |

| 1097 - Geração<br>Winthor - PC Sistemas | do arquivo SPED Fiscal                                                                                                    |                                                 |                                                                               | ?                                                                    | × □ _ □        |
|-----------------------------------------|----------------------------------------------------------------------------------------------------|-------------------------------------------------|-------------------------------------------------------------------------------|----------------------------------------------------------------------|----------------|
| Filial                                  | Período         01/12/2014       a       31/12/2014       ■         Principal       Opções       Conta Contábil       Paramêtros do         ✓ Notas fiscais (entrada e saída de mercadoria)       ✓       Aquisições e prestações de serviços         ✓ Cupons Fiscais (saída de mercadoria por ECF)       Gerar movimentação CIAP       ✓         ✓ Registro de Inventário       Modelo CIAP       ✓         Perfil contribuinte       Versão layout       Modelo CIAP         ○ A - Perfil A       003 © 007       ©         ○ 004 ⓒ 008       ©       ©         ✓ Registro de arquivo       ©       00         ○ 004 ⓒ 008       ©       ©         ○ 004 ⓒ 008       ©       ©         ● 1 - Retificação Substituto       ©       02 - Retificação Aditivo | Nota Fiscal<br>Inventário (Bloc<br>Indicador de | 0 a 99991<br>o H) Valores agreg<br>período de apuração<br>a Movimentação Para | 999999 <table-cell> 🐼 A<br/>ados (Reg. 1400)<br/>do IPI</table-cell> | plicar filtros |
| Dados do Arquivo<br>Informações geradas | Nome do arquivo                                                                                                    |                                                 |                                                                               |                                                                      |                |
|                                         |                                                                                                    | << <u>V</u> oltar                               | Gerar                                                                         | Relatório                                                            | <u>E</u> echar |
|                                         |                                                                                                    |                                                 |                                                                               |                                                                      |                |

## 2) Na aba Principal marque a opção Registro de Inventário;

3) Selecione a aba **Parâmetro de inventário (Bloco H)**, marque a opção Inventário Parcial e preencha os demais campos e opções conforme orientação da contabilidade;

4) Clique o botão Selecione Produtos;

| 1097 - Geração<br>Winthor - PC Sistemas | do arquivo SPED Fiscal ? ■ - □ ×                                                                 |  |  |  |
|-----------------------------------------|--------------------------------------------------------------------------------------------------|--|--|--|
| Filial                                  | Período Nota Fiscal                                                                              |  |  |  |
| 1 💌 💾                                   | 01/12/2014 • a 31/12/2014 • 🗊 0 a 999999999 🖉 Aplicar filtros                                    |  |  |  |
| Parâmetros                              | Principal Opções Conta Contábil Paramêtros do Inventário (Bloco H) Valores agregados (Reg. 1400) |  |  |  |
| Definir Filtros                         | Dados do inventário                                                                              |  |  |  |
| Contador                                | Gusto Contábil     Tochir Ativo Imphilizado                                                      |  |  |  |
| Dados Adicionais                        | Incluir material para consumo                                                                    |  |  |  |
| Ajuste Apuração ICMS                    | Conta Analítica de Estoque T 🔽 Inventário Parcial                                                |  |  |  |
| Ajuste Adicionais ICMS                  | Selecionar Produtos                                                                              |  |  |  |
| Ajustes Doc. Fiscais                    | Estoque de outras filiais                                                                        |  |  |  |
| Apuração de ICMS                        | Cód Elial Código de posse do estoque                                                             |  |  |  |
| Ajuste Apuração ST                      | *                                                                                                |  |  |  |
| Apuração de ST                          |                                                                                                  |  |  |  |
| Obrig. Apuração ICMS/ST                 |                                                                                                  |  |  |  |
| Ajuste Apuração IPI                     |                                                                                                  |  |  |  |
| Apuração de IPI                         | Não existem registros a serem mostrados                                                          |  |  |  |
| Outras Operações                        |                                                                                                  |  |  |  |
| 🗖 Validação                             |                                                                                                  |  |  |  |
| Verificar inconsistências               |                                                                                                  |  |  |  |
| Dados do Arquivo                        | Salvar                                                                                           |  |  |  |
| Informações geradas                     |                                                                                                  |  |  |  |
|                                         | << Voltar                                                                                        |  |  |  |
|                                         |                                                                                                  |  |  |  |

| Inventário<br>Winthor - PC Sist                                      | Parcial                                                |                    |                                                         |         |                   |                | _ 🗆 ×            |
|----------------------------------------------------------------------|--------------------------------------------------------|--------------------|---------------------------------------------------------|---------|-------------------|----------------|------------------|
| Filtros de Inclusã<br>Departamento<br>Seção<br>NCM<br>Motivo Inventa | o<br>o<br><br><br>ário<br>utos<br>s de apalise do grid |                    | Produto<br>Fornecedor<br>Custo a utilizar<br>Custo Real |         | VICMS             | ncluir % agree | jação<br>rodutos |
| Cád Drad                                                             | Céd Tekeres                                            | Description        |                                                         | Unidada | CETICME           | Obda           | Custo            |
| <                                                                    |                                                        | Não existem regist | tros a serem mostrac                                    | los     |                   | - Acade        |                  |
| Importar C <u>S</u> V                                                | Recalcular                                             |                    |                                                         |         | <u>⊂</u> onfirmar | Ca             | ncela <u>r</u>   |

4) Será apresentada a tela Inventário Parcial, informe o Motivo Inventário e clique Importar CSV;

**Observação**: o arquivo em Excel a ser importado deverá conter todas as informações discriminadas conforme os campos especificados na relação de produtos.

5) Ao finalizar a importação do arquivo CSV, clique Confirmar;

| Inventário<br>Winthor - PC Sis                                    | o Parcial                      |                    |                                           |                   | ⊠ _ ⊡ ×          |
|-------------------------------------------------------------------|--------------------------------|--------------------|-------------------------------------------|-------------------|------------------|
| Filtros de Inclus<br>Departameni<br>Seção<br>NCM<br>Motivo Inveni | 50<br>.0<br>                   |                    | Produto<br>Fornecedor<br>Custo a utilizar | Ind               | uir % agregação  |
| Relação de Prod                                                   | dutos<br>os de analise do grid |                    |                                           |                   |                  |
| Cód.Prod.                                                         | Cód.Interno                    | Descrição          | Unidade                                   | CST ICMS          | Qtde. Custo      |
|                                                                   |                                | Não existem regisi | tros a serem mostrados                    |                   |                  |
| <                                                                 |                                |                    |                                           |                   | >                |
| Importar C <u>S</u> V                                             | R <u>e</u> calcular            |                    |                                           | <u>C</u> onfirmar | Cancela <u>r</u> |

## 6) Clique o botão Gerar.

| 1097 - Geração                                                                                                    | do arquivo SPED Físcal 🧼 ? 🗖 - 🗖 🗙                                                                                                    |
|----------------------------------------------------------------------------------------------------|----------------------------------------------------------------------------------------------------|
|                                                                                                    | Período<br>a a a a a a a a a a a a a a a a a a a                                                                                                     |
| Parâmetros     Definir Filtros     Contador     Dados Adicionais     Ajuste Apuração ICMS     Ajuste Adicionais ICMS     Ajustes Doc. Fiscais              | Principal Opções Conta Contábil Paramêtros do Inventário (Bloco H) Valores agregados (Reg. 1400) Dados do inventário Data Custo a utilizar Opções Incluir Ativo Imobilizado Incluir Material para consumo Excluir produtos Inativos |
| Apuração de ICMS<br>Ajuste Apuração ST                                                                                                    | Estoque de outras hiliais           Cód.Filial         Código de posse do estoque                  Cícue aqui para adicionar uma nova linha                                                                                         |
| Apuração de ST<br>Obrig. Apuração ICMS/ST<br>Ajuste Apuração IPI<br>Apuração de IPI<br>Outras Operações<br><b>= Validação</b><br>Verificar inconsistências | Não existem registros a serem mostrados                                                                                                    |
| Dados do Arquivo     Informações geradas                                                                                                    | Salvar                                                                                                    |
|                                                                                                    |                                                                                                    |